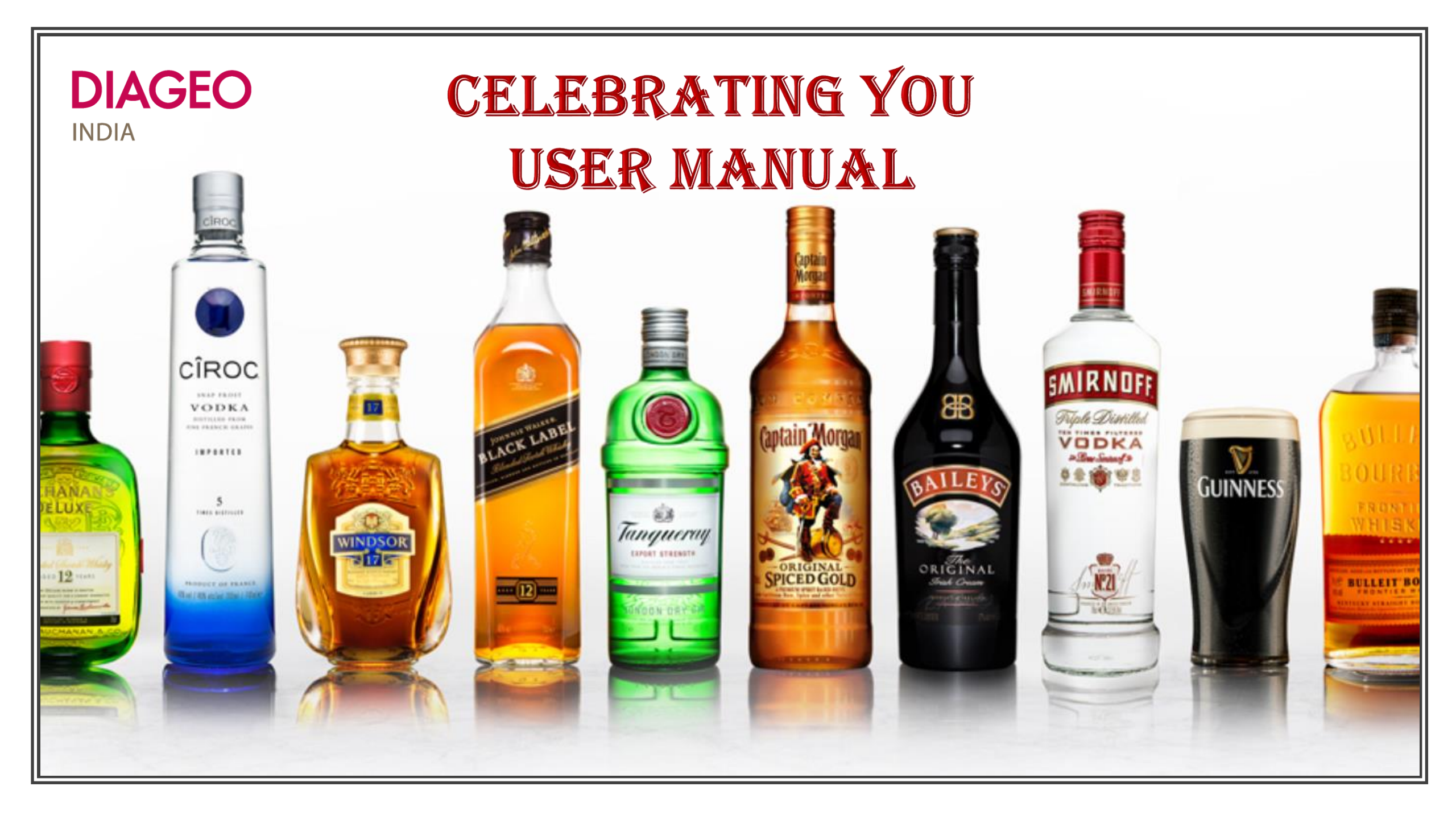

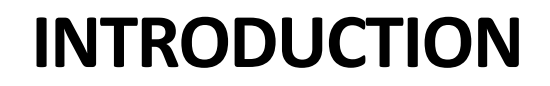

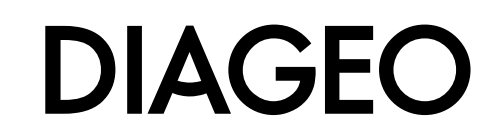

Welcome To Celebrating You!!!!

"Celebrating You" Portal allows you to recognize your people in a very simple way. The portal has been revamped to enhance experience and make it seamless.

This User manual will serve as a guide to help you understand the interfaces better and to help you use the portal in a seamless manner.

### Log In

Go to Okta >> Log In to "Celebrating You" Application

The app works on single sign in. You need not login separately to the portal

| CEL | EBRAT | ING YOU |
|-----|-------|---------|
|     |       |         |

Celebrating you

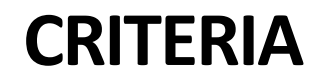

# DIAGEO

#### There are three Kinds of Awards on the portal. The detailed criteria for them is -

| S. No. | Award          | Theme                                    | Criteria                                                                                                    | Logo            |
|--------|----------------|------------------------------------------|----------------------------------------------------------------------------------------------------|-----------------|
| 1      | Hola Captain   | Celebrating Life Everyday,<br>Everywhere | <ul><li>Peer Recognition</li><li>Personal Citation</li></ul>                                                                                                    | (aptain/Morgan* |
| 2      | The Challenger | Character is Everything                  | <ul> <li>Win Through Execution</li> <li>Invest in Talent</li> <li>Shape the Future</li> <li>Inspire through Purpose</li> <li>Compliance</li> <li>Functional Excellence</li> </ul> |                 |
| 3      | Jashn-E-Yaari  | Celebrating Bonds of Brotherhood         | <ul> <li>Collaboration</li> <li>Inclusion</li> <li>Knowledge Sharing</li> <li>High Performing teams</li> </ul>                                                                    |                 |

### **PROCESS FLOW**

# DIAGEO

Giving Recognition is an Easy Process!!!

- Click on "Nomination Tab"
- Select Recipient(s)
- Select the Award Category
- Select Criteria from Top-Down List
- Enter the Citation Remember to always make recognition personal
- You can also enter the stakeholders who should get the intimation
- Submit the Nomination (You can also preview the certificate)

For any queries, feel free to write to RewardsCommunication.India@diageo.com